# Fehlerbehebungsleitfaden für die Konfiguration von ZBFW für IOS-XE

# Inhalt

Einführung Links und Dokumentation Befehlsreferenzen Schritte zur Datenpflege Konfiguration überprüfen Verbindungsstatus überprüfen Firewall-Drop-Zähler überprüfen Globale Drop-Zähler für QFP Firewall Feature Drop Zähler für QFP Fehlerbehebung bei Firewall-Ausfällen Protokollierung Lokales gepuffertes Syslogging Einschränkungen bei der lokalen Syslogging-Protokollierung Remote-Hochgeschwindigkeitsprotokollierung Ablaufverfolgung von Paketen mithilfe von konditioneller Übereinstimmung Integrierte Paketerfassung Debugger **Bedingtes Debuggen** Erfassen und Anzeigen von Debuggern

# Einführung

In diesem Dokument wird beschrieben, wie Sie die ZBFW-Funktion (Zone Based Firewall) auf dem Aggregation Services Router (ASR) 1000 am besten beheben können. Hierzu werden Befehle verwendet, mit denen die Hardware-Drop-Zähler auf dem ASR abgefragt werden. Die ASR1000 ist eine hardwarebasierte Weiterleitungsplattform. Die Softwarekonfiguration von Cisco IOS-XE<sup>®</sup> programmiert die Hardware-ASICs (Quantum Flow Processor (QFP)), um Funktionen zur Funktionsweiterleitung auszuführen. Dies ermöglicht einen höheren Durchsatz und eine bessere Leistung. Der Nachteil dabei ist, dass die Fehlerbehebung eine größere Herausforderung darstellt. Herkömmliche Cisco IOS-Befehle, die zum Abfragen aktueller Sitzungen und zum Ablegen von Zählern über eine zonenbasierte Firewall (ZBFW) verwendet werden, sind nicht mehr gültig, da diese in der Software nicht mehr enthalten sind.

# Links und Dokumentation

## Befehlsreferenzen

- <u>Cisco Aggregation Services Router der Serie ASR 1000 Befehlsreferenzen</u>
- <u>Cisco IOS XE 3S-Befehlsreferenzen</u>

## Schritte zur Datenpflege

Um eine Fehlerbehebung für den Datenpfad durchzuführen, müssen Sie ermitteln, ob der Datenverkehr ordnungsgemäß über den ASR- und den Cisco IOS-XE-Code geleitet wird. Speziell für Firewall-Funktionen führt die Datenpfadfehlerbehebung die folgenden Schritte aus:

- 1. **Konfiguration überprüfen** Ermitteln Sie die Konfiguration, und überprüfen Sie die Ausgabe, um die Verbindung zu überprüfen.
- 2. Verbindungsstatus überprüfen: Wenn der Datenverkehr ordnungsgemäß verläuft, öffnet Cisco IOS-XE eine Verbindung mit der ZBFW-Funktion. Diese Verbindung verfolgt den Datenverkehr und die Statusinformationen zwischen einem Client und Server.
- 3. Verifizieren von Drop-Zählern Wenn der Datenverkehr nicht ordnungsgemäß verläuft, protokolliert Cisco IOS-XE einen Drop-Zähler für verworfene Pakete. Überprüfen Sie diese Ausgabe, um die Ursache für den Datenverkehrsausfall zu identifizieren.
- 4. **Protokollierung** Erfasst Syslogs, um detailliertere Informationen über Verbindungsbuilds und Paketverluste bereitzustellen.
- 5. **Paketverfolgung verlorene Pakete** Mithilfe der Paketverfolgung können verlorene Pakete abgefangen werden.
- 6. **Debugs** Die ausführlichste Option Debuggen sammeln. Debugger können nur bedingt abgerufen werden, um den genauen Weiterleitungspfad für die Pakete zu bestätigen.

## Konfiguration überprüfen

Die Ergebnisse von show tech support firewall sind hier zusammengefasst:

| <br>show | clock                                                                      |
|----------|----------------------------------------------------------------------------|
| <br>show | version                                                                    |
| <br>show | running-config                                                             |
| <br>show | parameter-map type inspect                                                 |
| <br>show | policy-map type inspect                                                    |
| <br>show | class-map type inspect                                                     |
| <br>show | zone security                                                              |
| <br>show | zone-pair security                                                         |
| <br>show | policy-firewall stats global                                               |
| <br>show | policy-firewall stats zone                                                 |
| <br>show | platform hardware qfp active feature firewall datapath <submode></submode> |
| <br>show | platform software firewall RP <submode></submode>                          |

## Verbindungsstatus überprüfen

Verbindungsinformationen können abgerufen werden, sodass alle Verbindungen auf ZBFW aufgelistet sind. Geben Sie den folgenden Befehl ein:

ASR#show policy-firewall sessions platform

--show platform hardware qfp active feature firewall datapath scb any any any any any all any --[s=session i=imprecise channel c=control channel d=data channel] 14.38.112.250 41392 14.36.1.206 23 proto 6 (0:0) [sc] Es wird eine TCP-Telnet-Verbindung zwischen 14.38.112.250 und 14.36.1.206 angezeigt.

**Hinweis**: Beachten Sie, dass es bei Ausführung dieses Befehls sehr lange dauert, wenn auf dem Gerät viele Verbindungen vorhanden sind. Cisco empfiehlt die Ausführung dieses Befehls mit speziellen Filtern, wie hier beschrieben.

Die Verbindungstabelle kann bis zu einer bestimmten Quell- oder Zieladresse gefiltert werden. Verwenden Sie Filter nach dem **Plattform-**Submodus. Folgende Filteroptionen stehen zur Verfügung:

| radar-ZBFW1# <b>show policy-</b> | firewall sessions platform ? |
|----------------------------------|------------------------------|
| all                              | detailed information         |
| destination-port                 | Destination Port Number      |
| detail                           | detail on or off             |
| icmp                             | Protocol Type ICMP           |
| imprecise                        | imprecise information        |
| session                          | session information          |
| source-port                      | Source Port                  |
| source-vrf                       | Source Vrf ID                |
| standby                          | standby information          |
| tcp                              | Protocol Type TCP            |
| udp                              | Protocol Type UDP            |
| v4-destination-address           | IPv4 Desination Address      |
| v4-source-address                | IPv4 Source Address          |
| v6-destination-address           | IPv6 Desination Address      |
| v6-source-address                | IPv6 Source Address          |
|                                  | Output modifiers             |
| < Cr>                            |                              |

Diese Verbindungstabelle wird gefiltert, sodass nur Verbindungen angezeigt werden, die vom 14.38.112.250 stammen:

ASR#show policy-firewall sessions platform v4-source-address 14.38.112.250 --show platform hardware qfp active feature firewall datapath scb 14.38.112.250 any any any any all any --[s=session i=imprecise channel c=control channel d=data channel] 14.38.112.250 41392 14.36.1.206 23 proto 6 (0:0) [sc]

Nach dem Filtern der Verbindungstabelle können die detaillierten Verbindungsinformationen für eine umfassendere Analyse abgerufen werden. Um diese Ausgabe anzuzeigen, verwenden Sie das **detail**-Schlüsselwort.

ASR#show policy-firewall sessions platform v4-source-address 14.38.112.250 detail --show platform hardware qfp active feature firewall datapath scb 14.38.112.250 any any any any all any detail--[s=session i=imprecise channel c=control channel d=data channel] 14.38.112.250 41426 14.36.1.206 23 proto 6 (0:0) [sc] pscb : 0x8c5d4f20, bucket : 64672, fw\_flags: 0x204 0x20419441,

scb state: active, scb debug: 0 nxt\_timeout: 360000, refcnt: 1, ha nak cnt: 0, rg: 0, sess id: 117753 hostdb: 0x0, L7: 0x0, stats: 0x8e118e40, child: 0x0 14blk0: 78fae7a7 14blk1: e36df99c 14blk2: 78fae7ea 14blk3: 39080000 14blk4: e36df90e 14blk5: 78fae7ea 14blk6: e36df99c 14blk7: fde0000 14blk8: 0 14blk9: 1 root scb: 0x0 act\_blk: 0x8e1115e0 ingress/eqress intf: GigabitEthernet0/0/2 (1021), GigabitEthernet0/0/0 (131065) current time 34004163065573 create tstamp: 33985412599209 last access: 33998256774622 nat\_out\_local\_addr:port: 0.0.0.0:0 nat\_in\_global\_addr:port: 0.0.0.0:0 syncookie fixup: 0x0 halfopen linkage: 0x0 0x0 cxsc\_cft\_fid: 0x0 tw timer: 0x0 0x0 0x372ba 0x1e89c181 Number of simultaneous packet per session allowed: 25 bucket 125084 flags 1 func 1 idx 8 wheel 0x8ceb1120

## Firewall-Drop-Zähler überprüfen

Die Ausgabe des Drop-Zählers hat sich während XE 3.9 geändert. Vor XE 3.9 waren die Gründe für einen Firewall-Ausfall sehr allgemein. Nach XE 3.9 wurden die Gründe für den Firewall-Ausfall erweitert, um eine präzisere Handhabung zu ermöglichen.

Führen Sie zwei Schritte aus, um Drop-Zähler zu überprüfen:

- Bestätigen Sie die globalen Drop-Zähler in Cisco IOS-XE. Diese Zähler zeigen an, welche Funktion den Datenverkehr verworfen hat. Beispiele für Funktionen sind Quality of Service (QoS), Network Address Translation (NAT), Firewall usw.
- 2. Nachdem die Unterfunktion identifiziert wurde, fragen Sie die detaillierten Ablagezähler ab, die von der Unterfunktion bereitgestellt werden. In diesem Leitfaden ist die zu analysierende Unterfunktion die Firewall-Funktion.

## Globale Drop-Zähler für QFP

Der grundlegende Befehl, auf den man sich verlassen muss, enthält alle Dropdown-Menüs im QFP:

Router#show platform hardware qfp active statistics drop Dieser Befehl zeigt die globalen Drops im QFP an. Diese Drops können für jede Funktion verwendet werden. Einige Beispielfunktionen sind:

Ipv4Acl Ipv4NoRoute Ipv6Acl Ipv6NoRoute NatIn2out VfrErr ...etc

Um alle Verwerfen anzuzeigen, schließen Sie Zähler mit dem Wert 0 ein, verwenden Sie den folgenden Befehl:

#### show platform hardware qfp active statistics drop all

Um die Zähler zu löschen, verwenden Sie diesen Befehl. Die Ausgabe wird gelöscht, nachdem sie auf dem Bildschirm angezeigt wurde. Dieser Befehl ist beim Lesen deutlich sichtbar, sodass die Ausgabe **nach** Anzeige auf dem Bildschirm auf Null zurückgesetzt wird.

show platform hardware qfp active statistics drop clear Nachfolgend finden Sie eine Liste der globalen QFP-Firewall-Drop-Zähler und Erklärungen:

| Globale Firewall-<br>Sperrgrund | Erläuterung                                                                                                    |
|---------------------------------|----------------------------------------------------------------------------------------------------|
| Firewall-Backdruck              | Paketverlust aufgrund von Rückdruck durch Protokollierungsmechanismus.                                                                                                    |
| FirewallInvalidZone             | Keine Sicherheitszone für die Schnittstelle konfiguriert.<br>Fehler bei der L4-Richtlinienüberprüfung. In der Tabelle unten finden Sie                                                                                                    |
| FirewallL4insp                  | detailliertere Gründe für das Verwerfen von Firewall-Funktionen (Gründe für der Verwerfen von Firewall-Funktionen).                                                                                                    |
| FirewallNoForwardingZone        | Die Firewall ist nicht initialisiert, und es darf kein Datenverkehr passieren.<br>Die Sitzungserstellung schlägt fehl. Dies kann darauf zurückzuführen sein, da                                                                                                    |
| FirewallKeine Sitzung           | die maximale Sitzungsgrenze erreicht oder ein Speicherzuweisungsfehler<br>aufgetreten ist.                                                                                                    |
| FirewallPolicy                  | Die konfigurierte Firewall-Richtlinie wird verworfen.                                                                                                    |
| FirewallL4                      | Fehler bei L4-Prüfung. Die nachfolgende Tabelle enthält detailliertere Gründe einen Ausfall der Firewall-Funktion.                                                                                                    |
| FirewallL7                      | Paketverlust aufgrund von L7-Prüfung. Im Folgenden finden Sie eine Liste detaillierterer L7-Gründe (Gründe für Firewall-Feature-Drop).                                                                                                    |
| FirewallNotInitiator            | Kein Sitzungsinitiator für TCP, UDP oder ICMP. Es wird keine Sitzung erstellt<br>ICMP ist das erste empfangene Paket beispielsweise nicht ECHO oder<br>TIMESTAMP. Bei TCP handelt es sich nicht um ein SYN.<br>Dies kann bei der normalen Paketverarbeitung oder bei der ungenauen<br>Kanalverarbeitung der Fall sein. |
| FirewallNoNewSession            | Die hohe Firewall-Verfügbarkeit lässt keine neuen Sitzungen zu.                                                                                                    |
| FirewallSyncookieMaxDst         | Ziel als SYN-Flood-Grenzwert. Wenn die Anzahl der Zieleinträge die Grenze<br>erreicht, werden neue SYN-Pakete verworfen.                                                                                                    |
| FirewallSyncookie               | SYNCOOLIE-Logik wird ausgelöst. Dies weist darauf hin, dass SYN/ACK mit SYN-Cookie gesendet wurde und das ursprüngliche SYN-Paket verworfen wu                                                                                                    |
| FirewallARStandby               | Asymmetric Routing ist nicht aktiviert, und die Redundanzgruppe ist nicht im aktiven Zustand.                                                                                                    |

#### Firewall Feature Drop Zähler für QFP

Die Einschränkung beim globalen QFP-Drop-Zähler besteht darin, dass die Drop-Gründe nicht präzise genug sind, und einige Gründe wie **FirewallL4** werden so überlastet, dass sie für die Fehlerbehebung wenig nützlich sind. Dies wurde seither in Cisco IOS-XE 3.9 (15.3(2)S) verbessert, wo die Zähler für die Firewall-Feature-Drop hinzugefügt wurden. Dies führt zu einer sehr viel präziseren Auswahl an Gründen:

Invalid ACK flag 0 Invalid ACK number 0

. . . .

Im Folgenden finden Sie eine Liste mit Gründen und Erklärungen zu Firewall-Funktionen:

## Firewall-Feature-Dropdown-Grund Erläuterung

|                          | Das Datagramm ist so klein, dass es den Layer-4-TCP-, UDP- oder<br>ICMP-Header nicht enthalten konnte. Dies kann durch folgende |
|--------------------------|----------------------------------------------------------------------------------------------------|
| Ungültige Headerlänge    | Faktoren verursacht werden:                                                                                                    |
|                          | 1. TCP-Header-Länge < 20                                                                                                    |
|                          | 2 UDP-/ICMP-Headerlänge < 8                                                                                                    |
|                          | Die UDP-Datagrammlänge stimmt nicht mit der im UDP-Header                                                                       |
| Ungültige UDP-Datenlänge | angegebenen Länge überein                                                                                                    |
|                          | Dieser Rückgang könnte auf einen der folgenden Gründe                                                                           |
|                          | zurückzuführen sein:                                                                                                    |
|                          | 1. ACK entspricht nicht dem nächsten seg# des TCP-Peers.                                                                        |
| Ungültige ACK-Nummer     | 2. Das ACK ist größer als der letzte vom TCP-Peer gesendete                                                                     |
|                          | FF#.                                                                                                    |
|                          | Im TCP-SYNSENT- und SYNRCVD-Zustand wird erwartet, dass die                                                                     |
|                          | ACK# gleich ISN+1 ist, dies jedoch nicht.                                                                                       |
|                          | Dieser Ruckgang konnte auf einen der folgenden Grunde zurückzuführen sein:                                                      |
| Ungültige ACK Merkierung | 1 ACK-Flag wird erwartet jedoch nicht in einem anderen TCP-                                                                     |
| Origunige ACK-markierung | Status festgelegt.                                                                                                    |
|                          | 2. Außer dem ACK-Flag wird auch ein anderes Flag (wie RST)                                                                      |
|                          | gesetzt.                                                                                                    |
|                          | Dies geschieht in folgenden Fällen:                                                                                             |
|                          | 1. Das erste Paket von einem TCP-Initiator ist keine SYN (kein                                                                  |
| Ungültiger TCP-Initiator | initiales TCP-Segment wird ohne gültige Sitzung empfangen).                                                                     |
|                          | 2. Für das erste SYN-Paket ist das ACK-Flag festgelegt.                                                                         |
|                          |                                                                                                    |
| SYN mit Daten            | Das SYN-Paket enthält Payload. Dies wird nicht unterstützt.                                                                     |
|                          | Ungültige TCP-Flags können durch Folgendes verursacht werden:                                                                   |
|                          | <ol> <li>Das erste TCP-SYN-Paket enthält andere Flags als SYN.</li> </ol>                                                       |
|                          | <ol><li>Im TCP-Listen-Zustand empfängt ein TCP-Peer einen RST oder</li></ol>                                                    |
| Ungültigo TCD Elogo      | ein ACK.                                                                                                    |
| Ongullige TCF-Flags      | <ol><li>Das Paket des anderen Responders wird vor SYN/ACK</li></ol>                                                             |
|                          | empfangen.                                                                                                    |
|                          | 4. Die erwartete SYN/ACK-Nummer wird nicht vom Responder                                                                        |
|                          | empfangen.                                                                                                    |
|                          | Ein ungültiges TCP-Segment im SYNSENT-Status wird verursacht                                                                    |
| Ungültiges Segment im    | durch:                                                                                                    |
| SYNSENT-Status           | 1. SYN/ACK hat Payload.                                                                                                    |
|                          | <ol><li>SYN/ACK hat andere Flags (PSH, URG, FIN) gesetzt.</li></ol>                                                             |
|                          | <ol><li>Empfangen einer Transit-SYN mit Nutzlast.</li></ol>                                                                     |
|                          | <ol><li>Empfangen eines Nicht-SYN-Pakets vom Initiator.</li></ol>                                                               |
|                          | Ein ungültiges TCP-Segment im SYNRCVD-Status könnte durch                                                                       |
| Ungültiges Segment im    | tolgende Faktoren verursacht werden:                                                                                            |
| SYNRCVD-Status           | <ol> <li>Empfangen einer SYN f ür die erneute Ubertragung mit Payload<br/>vom Initiator.</li> </ol>                             |
|                          | 2. Erhalten Sie vom Responder ein ungültiges Segment, das nicht                                                                 |

|                                 | SYN/ACK, RST oder FIN ist.                                                                                                 |
|---------------------------------|----------------------------------------------------------------------------------------------------|
|                                 | Dies tritt im SYNRCVD-Zustand auf, wenn Segmente vom Initiator                                                             |
|                                 | stammen. Sie wird verursacht durch:                                                                                        |
|                                 | 1. Seq# ist kleiner als ISN.                                                                                               |
|                                 | 2. Wenn die Größe des rcvd-Fensters des Empfängers 0 und ist:                                                              |
|                                 | Segment hat Nutzlast oder                                                                                                  |
| Ungültiges Format               | Out of Order Segment (seg# ist größer als Empfänger                                                                        |
|                                 |                                                                                                    |
|                                 | 2 Wonn der Empfänger revd Eenstergröße 0 ist und sog# über                                                                 |
|                                 | 3. Wenn der Emplanger rowd Penstergroße onst und sed# uber                                                                 |
|                                 |                                                                                                    |
| Line of the sec                 | 4. Seq# entspricht ISN, aber kein SYN-Paket.                                                                               |
| Unguitige                       | Die Option für die TCP-Fensterskallerung ist ungultig, da die Option                                                       |
| Fensterskallerungsoption        | für die Fenstergroße in Byte-Lange falsch ist.                                                                             |
| TCD außarbalb das Canatara      | Das Paket ist zu alt - ein Fenster ninter dem ACK der anderen Seite.                                                       |
| ICP auisernaid des Fensters     | Dies kann im Status ESTABLISHED, CLOSEWAIT und LASTACK                                                                     |
| TCD zusätzliche Devlagd nach    | geschenen.<br>Devlaad, die nach dem Sanden der EIN Nachricht empfangen wurde.                                              |
| Versend von EIN                 | Payload, die hach dem Senden der Filv-Nachnoni emplangen wurde.                                                            |
|                                 | Dies tritt auf worn die Größe eingebender Segmente das Eenster                                                             |
|                                 | des Empfängers überschreibt. Wenn jedoch vTCP aktiviert ist                                                                |
| TCP Window Overflow             | diese Bedingung zulässig, da die Firewall das Segment nuffern                                                              |
|                                 | muss damit Al G es snäter nutzen kann                                                                                      |
|                                 |                                                                                                    |
| Wiederholt mit ungültigen Flags | Ein erneut übertragenes Paket wurde bereits vom Empfänger                                                                  |
|                                 | bestätigt.                                                                                                    |
|                                 | Das Out-of-Order-Paket wird bald zur Prüfung an L7 geliefert. Wenn                                                         |
| ICP-Out-of-Order-Segment        | L7 kein OOO-Segment zulässt, wird dieses Paket verworfen.                                                                  |
|                                 | Bei einem TCP SYN Flood-Angriff. Unter bestimmten Bedingungen,                                                             |
|                                 | wenn die aktuellen Verbindungen zu diesem Host den konfigurierten                                                          |
| SYN Flood                       | halb-offenen Wert überschreiten, lehnt die Firewall neue                                                                   |
|                                 | Verbindungen zu dieser IP-Adresse für einen bestimmten Zeitraum                                                            |
|                                 | ab. Dadurch werden die Pakete verworfen.                                                                                   |
|                                 | Bei der Synflood-Überprüfung schlägt die Zuweisung von hostdb                                                              |
| Interner Fehler - Synflood-     | fehl.                                                                                                    |
| Überprüfung fehlerhaft          | Empfohlene Aktion: Aktivieren Sie "show platform hardware qfp                                                              |
| obcipiting tememan              | active feature firewall memory" (Plattform-Hardware-QFP-Firewall-                                                          |
|                                 | Arbeitsspeicher anzeigen), um den Speicherstatus zu überprüfen.                                                            |
|                                 | Wenn konfigurierte Half-Open-Verbindungen überschritten und die                                                            |
| Synflood Blackout Drop          | Blackout-Zeit konfiguriert wird, werden alle neuen Verbindungen zu                                                         |
|                                 | dieser IP-Adresse verworfen.                                                                                               |
|                                 | Das aufgrund der zulässigen halb geöffneten Sitzungen verworfene                                                           |
|                                 | Paket wurde überschritten.                                                                                                 |
| Halboffene Sitzungsbegrenzung   | Uberpruten Sie außerdem die Einstellungen für "max-uncomplete                                                              |
| uberschritten                   | nign/iow" und "one minute nign/iow", um sicherzusteilen, dass die                                                          |
|                                 | Anzani der nalb geometen Sitzungen durch diese Konfigurationen                                                             |
|                                 | nicht yeurosseit wird.<br>Die maximal zulässige Anzahl en überprüfberen Beketen pre                                        |
| Zu viele Pkt pro Fluss          | Die maximal zulassige Anzani an uperpruiparen Fakelen pro<br>Datenfluss wird überschritten. Die maximale Anzahl betrögt 25 |
| 711 viele ICMP-Fehlernakete pro | Die maximal zulässige Anzahl an ICMP-Fehlernaketen pro                                                                     |
| Flow                            | Datenfluss wird überschritten. Die maximale Anzahl beträgt 3                                                               |
| Inerwartete TCP-Payload vom     | Im SYNRCVD-Status empfängt TCP ein Paket mit Pavload vom                                                                   |
| RSP zum Init                    | Responder auf die Richtung des Initiators.                                                                                 |
|                                 |                                                                                                    |

| Interner Fehler - Nicht definierte<br>Richtung                                        | Paketrichtung nicht definiert.                                                                                                    |  |  |  |
|---------------------------------------------------------------------------------------|----------------------------------------------------------------------------------------------------|--|--|--|
| SYN im aktuellen Fenster                                                              | Ein SYN-Paket wird im Fenster einer bereits bestehenden TCP-<br>Verbindung angezeigt.                                                                                                    |  |  |  |
| RST im aktuellen Fenster                                                              | Ein RST-Paket wird im Fenster einer bereits bestehenden TCP-<br>Verbindung beobachtet.                                                                                                    |  |  |  |
| Streamsegment                                                                         | Es wird ein TCP-Segment empfangen, das nicht über den TCP-<br>Statuscomputer empfangen werden sollte, z. B. ein TCP-SYN-Paket,<br>das vom Responder im Listen-Zustand empfangen wurde.                                                                                                    |  |  |  |
| Interner ICMP-Fehler - fehlende<br>ICMP NAT-Informationen                             | fehlen. Dies ist ein interner Fehler.                                                                                                    |  |  |  |
| ICMP-Paket im SCB-Nahzustand                                                          | ICMP-Paket im SCB CLOSE-Status empfangen.                                                                                                    |  |  |  |
| Verpasster IP-Header im ICMP-<br>Paket                                                | IP-Header im ICMP-Paket fehlt.                                                                                                    |  |  |  |
| ICMP-Fehler Keine IP oder ICMP                                                        | ICMP-Fehlerpaket ohne IP oder ICMP in Nutzlast. Wird<br>wahrscheinlich durch ein fehlerhaftes Paket oder einen Angriff<br>verursacht                                                                                                    |  |  |  |
| ICMP-Err-Pkt zu kurz                                                                  | Das ICMP-Fehlerpaket ist zu kurz.                                                                                                    |  |  |  |
| ICMP-Fehler überschreitet Burst-<br>Grenzwert                                         | ICMP Error Pkt überschreitet die Burst-Grenze von 10.                                                                                                    |  |  |  |
| ICMP-Fehler nicht erreichbar                                                          | Der ICMP-Fehler Pkt nicht erreichbar überschreitet den Grenzwert.<br>Nur das 1 <sup>.</sup> nicht erreichbare Paket darf passieren.                                                                                                    |  |  |  |
| ICMP-Fehler ungültiges<br>Suchkennzeichen<br>ICMP-Fehler ungültig<br>ICMP Action Drop | Die SEQ# des integrierten Paket dan passieren.<br>Die SEQ# des integrierten Pakets entspricht nicht der seq# des<br>Pakets, das den ICMP-Fehler auslöst.<br>Ungültiges ACK im integrierten ICMP-Fehler-Paket.<br>Die konfigurierte ICMP-Aktion wird verworfen.<br>Die Richtlinie ist für Zonenpaar nicht vorhanden. Dies kann darauf<br>zurückzuführen sein, dass ALG (Application Layer Gateway) nicht so<br>konfiguriert wurde, dass das Nadelloch für den<br>Anwendungsdatenkanal geöffnet wird, dass ALG das Pinloch nicht<br>richtig geöffnet hat oder dass aufgrund von Skalierbarkeitsproblemen<br>kein Pinloch geöffnet wird |  |  |  |
| Zonenpaar ohne<br>Richtlinienzuweisung                                                |                                                                                                    |  |  |  |
| Sitzung fehlt, Richtlinie nicht vorhanden                                             | Sitzungssuche fehlgeschlagen, und es ist keine Richtlinie vorhanden,<br>um dieses Paket zu überprüfen.                                                                                                    |  |  |  |
| ICMP-Fehler und -Richtlinie nicht vorhanden                                           | ICMP-Fehler ohne Konfiguration einer Richtlinie für Zonenpaar.                                                                                                    |  |  |  |
| Klassifizierung fehlgeschlagen                                                        | Klassifizierungsfehler in einem bestimmten Zonenpaar, wenn die Firewall versucht festzustellen, ob das Protokoll inspizierbar ist.                                                                                                    |  |  |  |
| Löschung einer<br>Klassifizierungsaktion                                              | Die Klassifizierungsaktion wird gelöscht.                                                                                                    |  |  |  |
| Misconfig der Sicherheitsrichtlinie                                                   | Fehlgeschlagene Klassifizierung aufgrund einer fehlerhaften<br>Konfiguration der Sicherheitsrichtlinien. Dies kann auch darauf<br>zurückzuführen sein, dass für den L7-Datenkanal kein Pinpol<br>vorhanden ist.                                                                                                    |  |  |  |
| RST an Antwort senden                                                                 | Senden Sie RST an Responder im SYNSENT-Status, wenn ACK# nicht gleich ISN+1 ist.                                                                                                    |  |  |  |
| Firewall-Policy-Drop                                                                  | Policy Action is to drop.                                                                                                    |  |  |  |
| Fragment-Verlust                                                                      | verbieibende Fragmente werden geloscht, wenn das erste Fragment verworfen wird.                                                                                                    |  |  |  |
| ICMP-Firewall Policy Drop                                                             | Die Richtlinienaktion des integrierten ICMP-Pakets lautet DROP.                                                                                                    |  |  |  |

| L7-Inspektionsrücksendungen<br>DROP<br>L7-Segment-Pkt nicht zulassen | L7 (ALG) beschließt, Pakete zu verwerfen. Der Grund hierfür kann<br>aus verschiedenen ALG-Statistiken abgeleitet werden.<br>Empfangenes segmentiertes Paket, wenn ALG es nicht einhält. |
|----------------------------------------------------------------------|----------------------------------------------------------------------------------------------------|
| L7 Fragment-Pkt nicht zulassen                                       | Empfangene fragmentierte (oder VFR-)Pakete, wenn ALG sie nicht einhält.                                                                                                    |
| Unbekannter L7-Prootyp                                               | Nicht erkannter Protokolltyp.                                                                                                    |

## Fehlerbehebung bei Firewall-Ausfällen

Sobald der Grund für den Ausfall anhand der oben genannten globalen oder Firewall-Feature-Drop-Zähler identifiziert wurde, können weitere Schritte zur Fehlerbehebung erforderlich sein, wenn diese Verwerfen unerwartet auftreten. Abgesehen von der Konfigurationsvalidierung muss für den betreffenden Datenverkehrsfluss häufig eine Paketerfassung durchgeführt werden, um sicherzustellen, dass die Konfiguration für die aktivierten Firewall-Funktionen korrekt ist, um festzustellen, ob die Pakete fehlerhaft sind oder ob Probleme mit der Protokoll- oder Anwendungsimplementierung vorliegen.

## Protokollierung

Die ASR-Protokollierungsfunktion generiert Syslogs, um verlorene Pakete aufzuzeichnen. Diese Syslogs liefern weitere Details darüber, warum das Paket verworfen wurde. Es gibt zwei Arten von Sysloggings:

- 1. Lokale gepufferte Syslogging-Protokollierung
- 2. Remote-Hochgeschwindigkeitsprotokollierung

## Lokales gepuffertes Syslogging

Um die Ursache der Verwerfen zu isolieren, können Sie eine generische ZBFW-Fehlerbehebung verwenden, z. B. das Aktivieren von Protokollverwerfen. Die Protokollierung von Paketverlusten kann auf zwei Arten konfiguriert werden.

Methode 1: Verwenden Sie inspect-global parameter-map, um alle verworfenen Pakete zu protokollieren.

parameter-map type inspect-global log dropped-packets

Methode 2: Verwenden Sie eine benutzerdefinierte inspect parameter-map, um verlorene Pakete nur für eine bestimmte Klasse zu protokollieren.

parameter-map type inspect LOG\_PARAM log dropped-packets ! policy-map type inspect ZBFW\_PMAP class type inspect ZBFW\_CMAP inspect LOG\_PARAM

Diese Meldungen werden je nach Konfiguration des ASR für die Protokollierung an das Protokoll oder die Konsole gesendet. Hier sehen Sie ein Beispiel für eine Drop-Log-Meldung.

\*Apr 8 13:20:39.075: %IOSXE-6-PLATFORM: F0: cpp\_cp: QFP:0.0 Thread:103 TS:00000605668054540031 %FW-6-DROP\_PKT: Dropping tcp pkt from GigabitEthernet0/0/2 14.38.112.250:41433 => 14.36.1.206:23(target:class)-(INSIDE\_OUTSIDE\_ZP:class-default) due to Policy drop:classify result with ip ident 11579 tcp flag 0x2, seq 2014580963, ack 0

#### Einschränkungen bei der lokalen Syslogging-Protokollierung

- 1. Diese Protokolle sind gemäß Cisco Bug ID CSCud09943 begrenzt.
- Diese Protokolle werden möglicherweise nur gedruckt, wenn eine spezifische Konfiguration angewendet wurde. Beispielsweise werden Pakete, die durch Standardpakete der Klasse verworfen wurden, nur protokolliert, wenn das log-Schlüsselwort angegeben wurde:

```
policy-map type inspect ZBFW_PMAP
class class-default
drop log
```

#### Remote-Hochgeschwindigkeitsprotokollierung

Hochgeschwindigkeitsprotokollierung (HSL) erzeugt Syslogs direkt vom QFP und sendet sie an den konfigurierten NetFlow HSL Collector. Dies ist die empfohlene Protokollierungslösung für die ZBFW auf dem ASR.

Verwenden Sie für HSL folgende Konfiguration:

parameter-map type inspect inspect-global log template timeout-rate 1 log flow-export v9 udp destination 1.1.1.1 5555

Um diese Konfiguration verwenden zu können, ist ein NetFlow Collector erforderlich, der Netflow Version 9 unterstützen kann. Dies wird in detailliert beschrieben.

```
Konfigurationsanleitung: Zonenbasierte Firewall, Cisco IOS XE Release 3S (ASR 1000), Firewall
Hochgeschwindigkeits-Protokollierung
```

## Ablaufverfolgung von Paketen mithilfe von konditioneller Übereinstimmung

Aktivieren Sie bedingtes Debuggen, um die Paketverfolgung zu aktivieren und anschließend die Paketverfolgung für die folgenden Funktionen zu aktivieren:

```
ip access-list extended CONDITIONAL_ACL
  permit ip host 10.1.1.1 host 192.168.1.1
  permit ip host 192.168.1.1 host 10.1.1.1
!
debug platform condition feature fw dataplane submode all level info
debug platform condition ipv4 access-list CONDITIONAL_ACL both
```

**Hinweis**: Die Übereinstimmung-Bedingung kann die IP-Adresse direkt verwenden, da keine ACL erforderlich ist. Dies entspricht als Quelle oder Ziel, das bidirektionale Spuren ermöglicht. Diese Methode kann verwendet werden, wenn Sie die Konfiguration nicht ändern dürfen. Beispiel: debug plattform condition ipv4 address 192.168.1.1/32.

Aktivieren Sie die Funktion zur Paketverfolgung:

debug platform packet-trace copy packet both
debug platform packet-trace packet 16
debug platform packet-trace drop
debug platform packet-trace enable
Es gibt zwei Möglichkeiten, diese Funktion zu verwenden:

- 1. Geben Sie den Befehl **debug platform packet-trace ein**, um nur die verworfenen Pakete zu verfolgen.
- 2. Durch den Ausschluss des Befehls **debug platform packet-trace drop** werden alle Pakete verfolgt, die mit der Bedingung übereinstimmen, einschließlich der Pakete, die vom Gerät geprüft/übergeben werden.

Aktivieren von bedingtem Debuggen:

debug platform condition start Führen Sie den Test aus, und deaktivieren Sie dann die Debugger:

debug platform condition stop

Jetzt können die Informationen auf dem Bildschirm angezeigt werden. In diesem Beispiel wurden ICMP-Pakete aufgrund einer Firewall-Richtlinie verworfen:

| Router# <b>sl</b> | now | platform | packet-trace  | statistics |
|-------------------|-----|----------|---------------|------------|
| Packets S         | Sum | nary     |               |            |
| Matched           | 2   |          |               |            |
| Traced            | 2   |          |               |            |
| Packets H         | Rec | eived    |               |            |
| Ingress           | 2   |          |               |            |
| Inject            | 0   |          |               |            |
| Packets I         | Pro | cessed   |               |            |
| Forward           | 0   |          |               |            |
| Punt              | 0   |          |               |            |
| Drop              | 2   |          |               |            |
| Count             |     | Code     | Cause         |            |
| 2                 |     | 183      | FirewallPolid | су         |
| Consume           | 0   |          |               |            |

#### Router#show platform packet-trace summary

| Pkt | Input   | Output  | State | Reason               |
|-----|---------|---------|-------|----------------------|
| 0   | Gi0/0/2 | Gi0/0/0 | DROP  | 183 (FirewallPolicy) |
| 1   | Gi0/0/2 | Gi0/0/0 | DROP  | 183 (FirewallPolicy) |

```
Router#show platform packet-trace packet 0
Packet: 0
                  CBUG ID: 2980
Summary
         : GigabitEthernet0/0/2
Input
Output : GigabitEthernet0/0/0
       : DROP 183 (FirewallPolicy)
State
Timestamp
  Start : 1207843476722162 ns (04/15/2014 12:37:01.103864 UTC)
  Stop : 1207843477247782 ns (04/15/2014 12:37:01.104390 UTC)
Path Trace
Feature: IPV4
            : 10.1.1.1
  Source
  Destination : 192.168.1.1
  Protocol : 1 (ICMP)
Feature: ZBFW
  Action : Drop
  Reason : ICMP policy drop:classify result
  Zone-pair name : INSIDE_OUTSIDE_ZP
  Class-map name : class-default
Packet Copy In
c89c1d51 5702000c 29f9d528 08004500 00540000 40004001 ac640e26 70fa0e24
01010800 172a2741 00016459 4d5310e4 0c000809 0a0b0c0d 0e0f1011 12131415
Packet Copy Out
c89c1d51 5702000c 29f9d528 08004500 00540000 40003f01 ad640e26 70fa0e24
01010800 172a2741 00016459 4d5310e4 0c000809 0a0b0c0d 0e0f1011 12131415
```

Der Befehl **show platform packet-trace paket <num> decode** dekodiert die Informationen und den Inhalt des Paket-Headers. Diese Funktion wurde in XE3.11 eingeführt:

```
Router#show platform packet-trace packet all decode
                  CBUG ID: 2980
Packet: 0
Summary
        : GigabitEthernet0/0/2
Input
Output : GigabitEthernet0/0/0
        : DROP 183 (FirewallPolicy)
State
Timestamp
  Start : 1207843476722162 ns (04/15/2014 12:37:01.103864 UTC)
          : 1207843477247782 ns (04/15/2014 12:37:01.104390 UTC)
  Stop
Path Trace
Feature: IPV4
   Source
             : 10.1.1.1
   Destination : 192.168.1.1
   Protocol : 1 (ICMP)
 Feature: ZBFW
   Action : Drop
   Reason : ICMP policy drop:classify result
   Zone-pair name : INSIDE_OUTSIDE_ZP
   Class-map name : class-default
Packet Copy In
c89c1d51 5702000c 29f9d528 08004500 00540000 40004001 ac640e26 70fa0e24
01010800 172a2741 00016459 4d5310e4 0c000809 0a0b0c0d 0e0f1011 12131415
ARPA
   Destination MAC : c89c.1d51.5702
   Source MAC
                     : 000c.29f9.d528
                    : 0x0800 (IPV4)
  Type
TPv4
                     : 4
  Version
  Header Length
                     : 5
                     : 0x00
  ToS
  Total Length
                     : 84
                    : 0x0000
  Identifier
  IP Flags
                    : 0x2 (Don't fragment)
  Frag Offset
                    : 0
```

```
TTL : 64
Protocol : 1 (ICMP)
  Header Checksum : 0xac64
  Source Address : 10.1.1.1
  Destination Address : 192.168.1.1
TCMP
  Type
Code
Checksum
                    : 8 (Echo)
                     : 0 (No Code)
                     : 0x172a
  Identifier
                    : 0x2741
  Sequence
                    : 0x0001
Packet Copy Out
c89c1d51 5702000c 29f9d528 08004500 00540000 40003f01 ad640e26 70fa0e24
01010800 172a2741 00016459 4d5310e4 0c000809 0a0b0c0d 0e0f1011 12131415
ARPA
  Destination MAC : c89c.1d51.5702
  Source MAC
                    : 000c.29f9.d528
  Туре
                    : 0x0800 (IPV4)
TPv4
  Version : 4
Header Length : 5
  : 0x0
Total Length : 84
Identifier : 0x0
IP Flage
                     : 0x00
                    : 0x0000
  IP Flags
                    : 0x2 (Don't fragment)
  Frag Offset : 0
  TTL : 63
Protocol : 1 (ICMP)
  Header Checksum
                    : 0xad64
                   : 10.1.1.1
  Source Address
  Destination Address : 192.168.1.1
TCMP
  rype
Code
Checksum
                    : 8 (Echo)
                    : 0 (No Code)
                    : 0x172a
  Identifier
Sequence
                    : 0x2741
                     : 0x0001
```

#### Integrierte Paketerfassung

Die integrierte Paketerfassungs-Unterstützung wurde in Cisco IOS-XE 3.7 (15.2(4)S) hinzugefügt. Weitere Informationen finden Sie unter

Integrierte Paketerfassung für Cisco IOS und IOS-XE - Konfigurationsbeispiel.

## Debugger

## **Bedingtes Debuggen**

In XE3.10 werden bedingte Debuggen eingeführt. Bedingte Anweisungen können verwendet werden, um sicherzustellen, dass die ZBFW-Funktion nur Debugmeldungen protokolliert, die für die Bedingung relevant sind. Bei der bedingten Fehlersuche werden ACLs verwendet, um Protokolle zu beschränken, die den ACL-Elementen entsprechen. Vor XE3.10 waren die Debug-Meldungen außerdem schwieriger zu lesen. Die Debug-Ausgabe wurde in XE3.10 verbessert, um sie einfacher zu verstehen.

Führen Sie folgenden Befehl aus, um diese Debugger zu aktivieren:

debug platform condition feature fw dataplane submode [detail | policy | layer4 | drop]
debug platform condition ipv4 access-list <ACL\_name> both
debug platform condition start

Beachten Sie, dass der Condition-Befehl über eine ACL und eine Direktionalität festgelegt werden muss. Die bedingten Debuggen werden erst implementiert, wenn sie mit dem Befehl **debug platform condition start** gestartet werden. Um bedingte Debuggen zu deaktivieren, verwenden Sie den Befehl **debug platform condition stop**.

debug platform condition stop

Um bedingte Debuggen zu deaktivieren, verwenden **Sie NICHT** den Befehl **undebug all**. Verwenden Sie den folgenden Befehl, um alle bedingten Debugging-Vorgänge zu deaktivieren:

ASR#clear platform condition all

Vor XE3.14 sind **ha-** und **Ereignis-**Debug nicht bedingt. Infolgedessen **ermöglicht** der Befehl **debug platform condition fw dataplane submode all** die Erstellung aller Protokolle, unabhängig von der unten ausgewählten Bedingung. Dies kann zu zusätzlichen Geräuschen führen, die das Debuggen erschweren.

Standardmäßig ist die bedingte Protokollierungsebene **info**. Um die Protokollierungsebene zu erhöhen/zu verringern, verwenden Sie den folgenden Befehl:

debug platform condition feature fw dataplane submode all [verbose | warning]

#### Erfassen und Anzeigen von Debuggern

Debugdateien werden nicht auf die Konsole oder den Monitor gedruckt. Alle DebuggingInnen werden auf die Festplatte des ASR geschrieben. Debugger werden unter dem Ordner **tracelogs** mit dem Namen **cpp\_cp\_F0-0.log auf die** Festplatte geschrieben. Um die Datei anzuzeigen, in der Debugger geschrieben sind, verwenden Sie die Ausgabe:

ASR# cd harddisk: ASR# cd tracelogs ASR# dir cpp\_cp\_F0\*Directory of harddisk:/tracelogs/cpp\_cp\_F0\* Directory of harddisk:/tracelogs/ 3751962 -rwx 1048795 Jun 15 2010 06:31:51 +00:00 cpp\_cp\_F0-0.log.5375.20100615063151 3751967 -rwx 1048887 Jun 15 2010 02:18:07 +00:00 cpp\_cp\_F0-0.log.5375.20100615021807 39313059840 bytes total (30680653824 bytes free)

Jede Debugdatei wird als **cpp\_cp\_F0-0.log.<date>**-Datei gespeichert. Dabei handelt es sich um reguläre Textdateien, die mit TFTP aus dem ASR kopiert werden können. Die maximale Protokolldatei auf dem ASR beträgt 1 MB. Nach 1 MB werden die Debugger in eine neue Protokolldatei geschrieben. Aus diesem Grund wird jede Protokolldatei mit einem Zeitstempel versehen, um den Start der Datei anzuzeigen.

Protokolldateien können an diesen Speicherorten vorhanden sein:

harddisk:/tracelogs/ bootflash:/tracelogs/

Da Protokolldateien erst nach dem Rotieren angezeigt werden, kann die Protokolldatei mit dem folgenden Befehl manuell rotiert werden:

ASR# test platform software trace slot f0 cpp-control-process rotate Dadurch wird sofort eine "cpp\_cp"-Protokolldatei erstellt und eine neue Datei im QFP gestartet. Beispiel:

ASR#test platform software trace slot f0 cpp-control-process rotate Rotated file from: /tmp/fp/trace/stage/cpp\_cp\_F0-0.log.7311.20140408134406, Bytes: 82407, Messages: 431

ASR#more tracelogs/cpp\_cp\_F0-0.log.7311.20140408134406 04/02 10:22:54.462 : btrace continued for process ID 7311 with 159 modules 04/07 16:52:41.164 [cpp-dp-fw]: (info): QFP:0.0 Thread:110 TS:00000531990811543397 :FW\_DEBUG\_FLG\_HA:[]: HA[1]: Changing HA state to 9 04/07 16:55:23.503 [cpp-dp-fw]: (info): QFP:0.0 Thread:120 TS:00000532153153672298 :FW\_DEBUG\_FLG\_HA:[]: HA[1]: Changing HA state to 10 04/07 16:55:23.617 [buginf]: (debug): [system] Svr HA bulk sync CPP(0) complex(0) epoch(0) trans\_id(26214421) rg\_num(1)

Mit diesem Befehl können die Debugdateien zur Vereinfachung der Verarbeitung in einer einzelnen Datei zusammengeführt werden. Es führt alle Dateien im Verzeichnis zusammen und überschneidet sie je nach Zeit. Dies kann hilfreich sein, wenn die Protokolle sehr ausführlich sind und über mehrere Dateien hinweg erstellt werden:

ASR#request platform software trace slot rp active merge target bootflash:MERGED\_OUTPUT.log Creating the merged trace file: [bootflash:MERGED\_OUTPUT.log] including all messages

Done with creation of the merged trace file: [bootflash:MERGED\_OUTPUT.log]